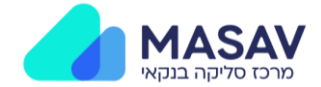

# מדריך לשדרוג תוכנת מס"ב לגרסה 7.50

### רקע

על מנת להבטיח המשך ביצוע תשלומים באופן תקין וללא שיבושים, הנכם נדרשים לבצע את השדרוג בהתאם לשלבים מטה.

https://www.masav.co.il/upgrade לביצוע השדרוג יש להיכנס ללינק:

המדריך הבא יסייע בשדרוג תוכנת מס"ב, הקפדה על ביצוע ההנחיות לפי הסדר תבטיח עבודה תקינה עם המערכת.

בסיום השדרוג ניתן יהיה להמשיך לבצע העברות קבצים בהתאם לסוג השירות אותו הזמנתם.

#### דרישות המערכת

- 1. השפה העברית מוגדרת כאחת מהשפות במחשב ובמקלדת.
  - 2. יש לנתק מהמחשב כל טוקן/כרטיס חתימה מכל סוג.
- 3. יש וודא שיש הרשאות ניהול מקומי למשתמש כדי להוריד ת קובץ ההתקנה.
- 4. יש לוודא שכתובות 193.142.151.156 + 193.142.151.187 IP אינן חסומות לתקשורת יוצאת דרך PORT מס' 443.
- 5. שדרוג ההתקנה חייב להתבצע מהמחשב או מחשבים שמהם יתבצע שידור הקבצים, התקנות בשליטה מרחוק עלולות לגרום לתקלות.

#### הורדת קובץ שדרוג התוכנה וחילוף הקבצים

- 1. יש להיכנס לאתר מס"ב, בדף ייעודי בכתובת https://www.masav.co.il/upgrade
  - 2. יש להוריד את הקובץ לשדרוג התוכנה.
  - 3. יש לחלץ את התיקייה בשם MasavUpdater לספרייה מקומית, להלן דוגמה.

| Name   | ^             |  |
|--------|---------------|--|
| 🗟 log4 | net.dll       |  |
| 📑 Masi | avUpdater.exe |  |

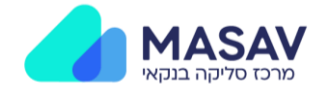

#### התקנת קובץ שדרוג התוכנה

בסיום חילוץ הקבצים ניתן לבצע שדרוג בצורה קלה ומהירה, באמצעות הקלקה כפולה על קובץ ההתקנה.

עם תחילת הרצת התוכנה יוצג המסך הבא, יש ללחוץ על "התחלה".

|                               |                                    | MASA\<br>מרכז סליקה בנקאי |                    |  |
|-------------------------------|------------------------------------|---------------------------|--------------------|--|
|                               |                                    |                           | לקוחות יקרים.      |  |
|                               | .7.                                | ז נדרשת לשדרוג לגרסה 50   | התוכנה שברשותכנ    |  |
| בצע <mark>שדרוג תוכנה.</mark> | ברצף עבודת <mark>כם עליכם ל</mark> | קיבלתם ועל מנת לא לפגוע   | בהמשך להודעה שי    |  |
|                               | החדשה ובקלות.                      | : אחר שלב בהתקנת הגרסה    | המדריך יעבור שלנ   |  |
|                               |                                    | שר בטלפון: 03-5111540     | לסיוע טכני צור ק * |  |
| יציאה                         | התחלה                              | שחזור                     | חמיכה              |  |
|                               |                                    |                           |                    |  |

התוכנה תריץ את שלבי ההתקנה באופן עצמאי, עד לסיום ההתקנה ותציג את שלבי התקדמות בהתאם למסך הבא.

| סירם  |   | 3 שלב                                        | 2 שלב                               | 1 שלב                                               |
|-------|---|----------------------------------------------|-------------------------------------|-----------------------------------------------------|
| התקנה |   | בדיקת/התקנת תעודה                            | ה <mark>ורדה וגיבוי</mark>          | בדיקת ה <mark>ר</mark> שאות וחיבוריות<br>תמיכה בשפה |
|       |   |                                              |                                     | סטטוס תהליכים:                                      |
| תקין  |   | התיקייה C∴Program Files (x86)\BCCLTD החיקייה |                                     |                                                     |
| תקין  | 0 |                                              | נגישה בפורט 443                     | הכתובת 193.142.151.156                              |
| תקיך  | 0 |                                              | נגישה בפורט <mark>4</mark> 43 נגישה | והכתובת 193.142.151.187                             |
| תקין  | 0 |                                              | רית:                                | קיימת תמיכה בשפה הענ                                |
|       |   |                                              |                                     |                                                     |
|       |   | IIL N                                        |                                     |                                                     |

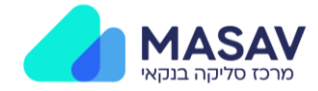

## לאחר התקנת קובץ ההתקנה תותקן באופן אוטומטי תוכנת מס"ב, ההתקנה תרוץ באופן עצמאי עם סיום התקנת הקובץ המקדים, להלן המסך שיוצג.

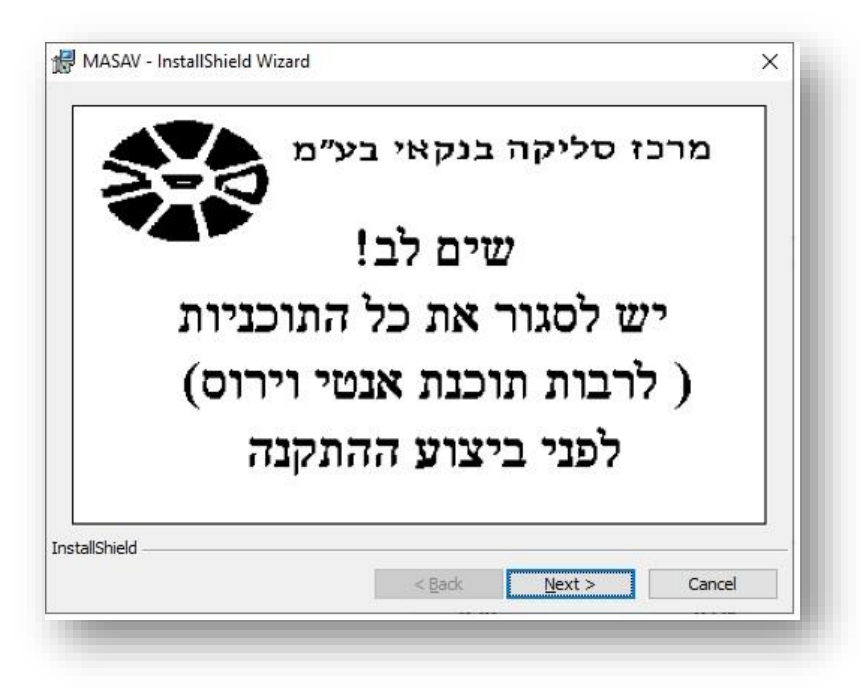

לאורך כל ההתקנה יש ללחוץ על NEXT. בסיום, יש לבחור FINISH , כפי שמוצג מטה.

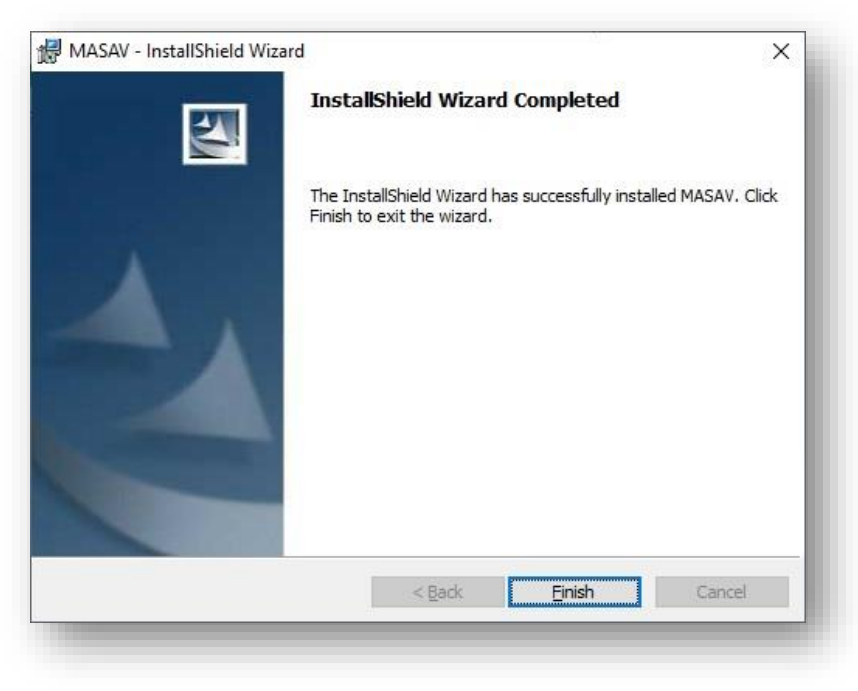

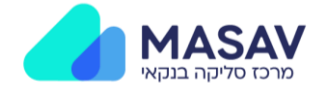

לאחר לחיצה על FINISH ייפתח חלון אשף התקנת התוכנה, יש ללחוץ על הכפתור התחתון "**ביטול ויציאה מתהליך ההתקנה**"

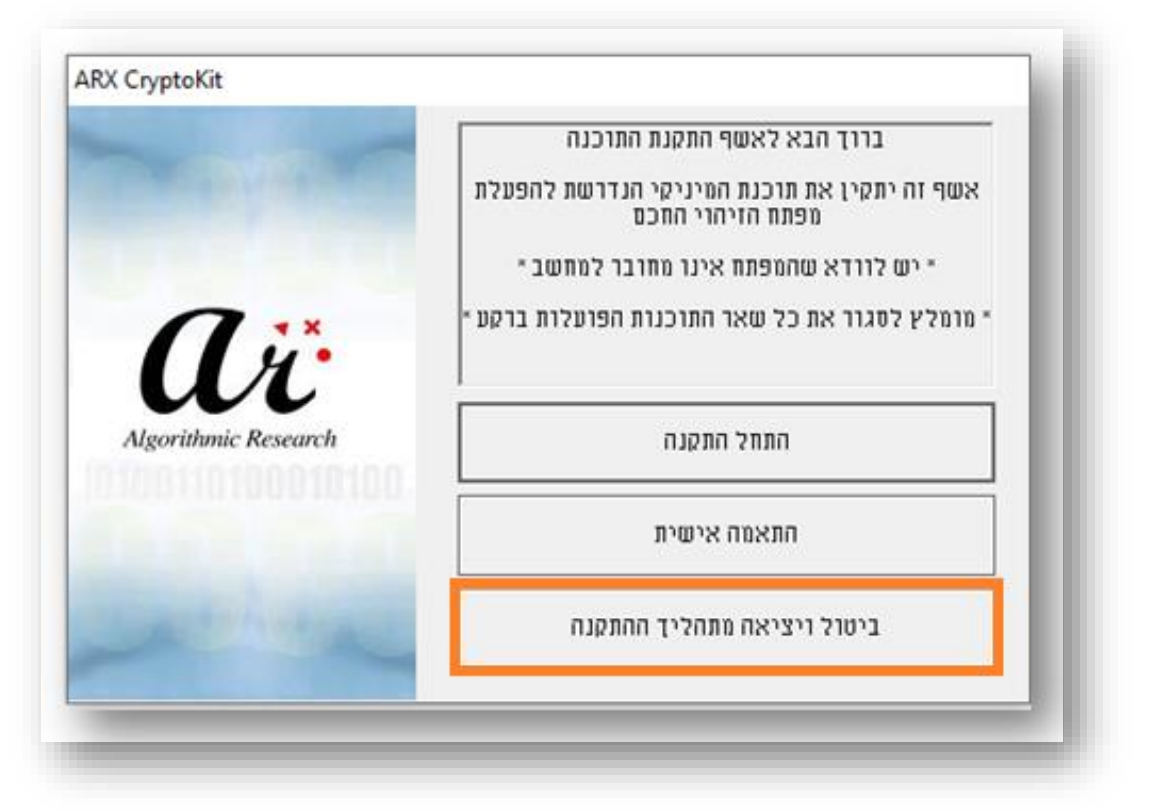

## סיום

לאחר שההתקנה הצליחה יש לפתוח אותה ולבדוק שמס' המהדורה הוא 7.50, מצ"ב תצלום מסך לדוגמה.

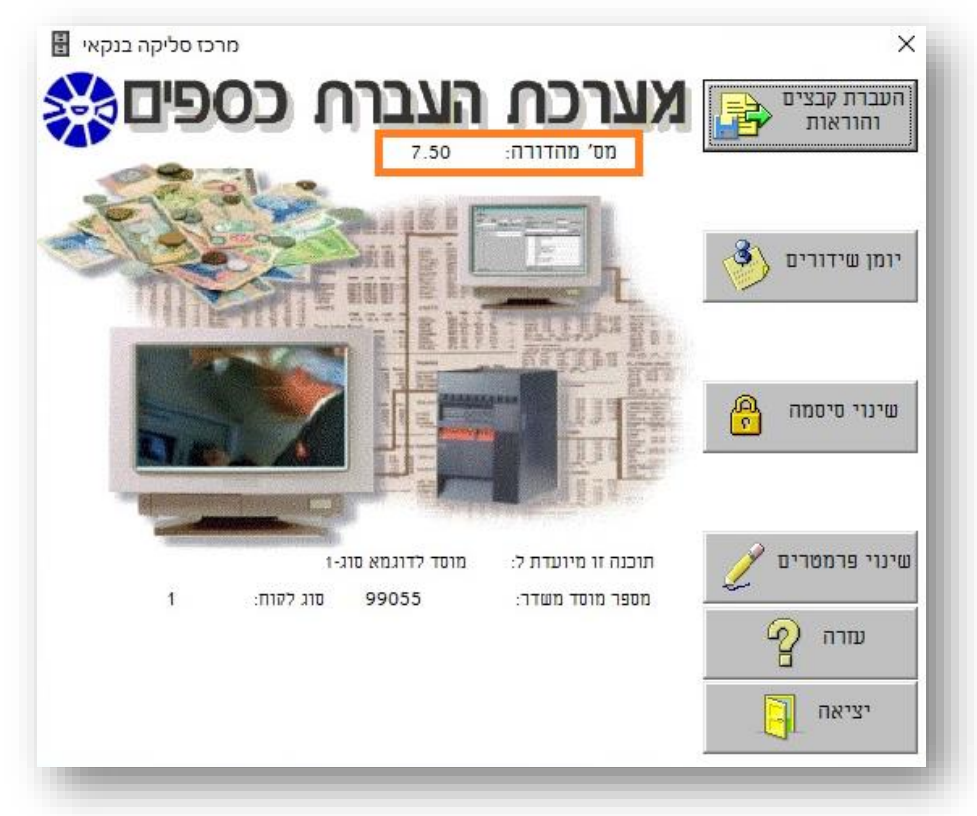